# FAD per docenti

### Corsi Privacy e Anticorruzione e Trasparenza

## Procedura per accedere ai corsi

Essere registrati al portale Iprase con mail istituzionale (<u>nome.cognome@scuole.provincia.tn.it</u>)

**1.-** Se già registrati andare al tutorial del corso(<u>link Istruzioni per l'accesso alla FAD personale</u> <u>docente in servizio</u>)

**2.-** Qualora non lo si fosse andare sulla home page di iprase per registrarsi (<u>www.iprase.tn.it</u>),

premere sul pulsante accedi

|          | 🛷 Home - Iprase      | × +                                   |                                                                                                    |                         |                                         | -              | o ×              |
|----------|----------------------|---------------------------------------|----------------------------------------------------------------------------------------------------|-------------------------|-----------------------------------------|----------------|------------------|
|          | ← → C                | orașe.truit                           |                                                                                                    |                         |                                         | _              | ☆ <b>⊖</b> :<br> |
|          |                      | iprase                                | and the second second s |                         | Ricerca Q Acc                           |                | _                |
|          |                      |                                       | C Internet                                                                                                    | ISTITUTO RICERCA E VALU | JTAZIONE FORMAZIONE RIS                 | DRSE EVENTI    | _                |
|          |                      |                                       |                                                                                                    |                         |                                         |                |                  |
|          |                      |                                       |                                                                                                    |                         |                                         |                |                  |
|          |                      | NUOVA INIZIATIVA   ADI                | ESIONI ENTRO IL 12 MARZO                                                                                                    |                         |                                         |                |                  |
|          |                      | Lingua, scri                          | ittura e scuola                                                                                                    |                         |                                         |                |                  |
|          |                      | Le tendenze dell                      | 'italiano contemporaneo e la ric                                                                                                    | cerca                   |                                         |                | >                |
|          |                      | IPRASE sui testi<br>provincia di Tren | dell'Esame di Stato del secondo<br>ito                                                                                                    | o ciclo in              |                                         |                | ĺ.               |
|          |                      | LEGGI TUTTO                           |                                                                                                    |                         |                                         |                |                  |
|          |                      |                                       |                                                                                                    |                         |                                         |                |                  |
|          |                      |                                       |                                                                                                    |                         |                                         |                |                  |
|          |                      |                                       |                                                                                                    | 00000                   |                                         |                |                  |
|          |                      |                                       |                                                                                                    |                         |                                         |                |                  |
|          |                      |                                       |                                                                                                    |                         |                                         |                |                  |
|          |                      |                                       |                                                                                                    |                         |                                         |                |                  |
|          |                      |                                       |                                                                                                    |                         |                                         |                |                  |
| i premer | e su crea a          | ccount                                |                                                                                                    |                         |                                         |                |                  |
|          |                      |                                       | $\backslash$                                                                                                    |                         |                                         |                |                  |
|          |                      |                                       | $\sim$                                                                                                    |                         |                                         |                |                  |
|          | Ø Login - Iprase     | × Nuova scheda                        | ×                                                                                                    |                         |                                         |                | - 0              |
|          | ← → C â iprase.tn.it | t/login                               |                                                                                                    |                         |                                         |                | ☆ <b>0</b>       |
|          |                      | •                                     | - 0                                                                                                    |                         | Ricerca Q                               |                |                  |
|          |                      | iprase                                | Jungtinese nel vater fairer                                                                                                    |                         |                                         | RISORSE EVENTI |                  |
|          |                      |                                       |                                                                                                    | ISITOTO RICERCA E       | ALUTAZIONE FORMAZIONE                   | RISORSE EVENTI |                  |
|          |                      |                                       |                                                                                                    | $\sim$                  |                                         |                |                  |
|          |                      |                                       |                                                                                                    |                         |                                         |                |                  |
|          |                      |                                       |                                                                                                    |                         |                                         |                |                  |
|          |                      | Accedi                                |                                                                                                    |                         |                                         |                |                  |
|          |                      | Se possiedi già un account sul v      | vecchio sito IPRASE dovrai richiedere una                                                                                                    |                         | Non hai un account?                     |                |                  |
|          |                      | nuova password: clicca su Pass        | word dimenticata, inserisci il tuo codice                                                                                                    |                         | Registrati ora e crea un profilo IPRASE |                |                  |
|          |                      | fiscale e il sistema invierà una r    | nuova password via email al tuo indirizzo di                                                                                                    |                         |                                         |                |                  |
|          |                      | posta.                                |                                                                                                    |                         |                                         |                |                  |
|          |                      | Codice fiscale                        |                                                                                                    |                         |                                         |                |                  |
|          |                      |                                       |                                                                                                    |                         |                                         |                |                  |
|          |                      | Password                              |                                                                                                    |                         |                                         |                |                  |
|          |                      |                                       |                                                                                                    |                         |                                         |                |                  |
|          |                      | Password Dimenticata 🦚                |                                                                                                    |                         |                                         |                |                  |
|          |                      | ACCEDI                                |                                                                                                    |                         |                                         |                |                  |
|          |                      | ACCEDI                                |                                                                                                    |                         |                                         |                |                  |
|          |                      | Per assistenza:                       |                                                                                                    |                         |                                         |                |                  |

compilare **TUTTI** i campi con i propri dati.

E' indispensabile inserire la propria mail istituzionale/(nome.cognome@scuole.provincia.tn.it)

| Login - Iprase ×           | +                                 |                                                  | /                   |                                        |                 |                 |                                    | Riduci a io |
|----------------------------|-----------------------------------|--------------------------------------------------|---------------------|----------------------------------------|-----------------|-----------------|------------------------------------|-------------|
| → C 🏻 iprase.tn.it/login?p | p_id=58&p_p_lifecycle=0&p_p_state | =maximized&p_p_mode=viev                         | v&p_p_co_id:        | =column-1&p_p_col_count=               | 1&saveLastPath= | false&_58_strut | s_action=%2Flogin%2Fcreate_account | Q & 8       |
|                            | iprase)                           | 🛯 🙆 单                                            |                     | Ricerca                                | Q               | ACCEDI          | TRENTINO                           |             |
|                            |                                   | nancetinesses and weekers feature                | ISTITUTO            | RICERCA E VALUTAZIONE                  | FORMAZIONE      | RISORSE         | EVENTI                             |             |
|                            |                                   | Crea un nuo                                      | o acco              | unt                                    |                 |                 |                                    |             |
|                            |                                   | Hai un account? Accedi                           |                     |                                        |                 |                 |                                    |             |
|                            |                                   |                                                  |                     |                                        |                 |                 |                                    |             |
|                            |                                   | Nome (Obbligatorio)                              |                     | Cognome (Obbligatorio)                 |                 |                 |                                    |             |
|                            |                                   | Indirizzo Email (Chibligatorio)                  |                     | Sesso                                  |                 |                 |                                    |             |
|                            |                                   |                                                  |                     | Maschio                                | •               |                 |                                    |             |
|                            |                                   | Cittadinanza                                     |                     | Codice fiscale (Obbligatorio)          |                 |                 |                                    |             |
|                            |                                   | Italiana                                         | *                   | cource include (obbilgatorio)          |                 |                 |                                    |             |
|                            |                                   | Comune di nassite 🔿                              | Drouiosia           | Data di Nassita                        |                 |                 |                                    |             |
|                            |                                   | Contaile di nascita que                          | <b>v</b>            | 01/01/1980                             |                 |                 |                                    |             |
|                            |                                   | Comune di sociidance                             | Drevinsia           |                                        |                 |                 |                                    |             |
|                            |                                   | Comune di residenza                              | *                   |                                        |                 |                 |                                    |             |
|                            |                                   |                                                  |                     |                                        |                 |                 |                                    |             |
|                            |                                   | Sono:                                            | della Descincia (   | Nutamana di Tanata                     |                 |                 |                                    |             |
|                            |                                   | <ul> <li>Figura del sistema educativo</li> </ul> | di Altra Provinci   | a                                      |                 |                 |                                    |             |
|                            |                                   | <ul> <li>Altro</li> </ul>                        |                     |                                        |                 |                 |                                    |             |
|                            |                                   | Autorizzo il trattamento del<br>informativa.     | i dati personali, s | econdo le modalità e i limiti previsti | nell'.          |                 |                                    |             |
|                            |                                   |                                                  |                     |                                        |                 |                 |                                    |             |
|                            |                                   |                                                  |                     |                                        |                 |                 |                                    |             |

Premere sul pulsante CREA ACCOUNT

**3.-** Nel caso sia stata dimenticata la password procedere come segue.

Dalla Home Page del sito Iprase cliccare sul pulsante ACCEDI

|                                                         |                                                                                                    | $\backslash$             |               |
|---------------------------------------------------------|----------------------------------------------------------------------------------------------------|--------------------------|---------------|
| 🐠 Home - Iprase                                         | × +                                                                                                    |                          | – o ×         |
| $\leftrightarrow$ $\rightarrow$ $C$ $\triangleq$ iprase | e.tn.it                                                                                                    |                          | ☆ \varTheta : |
|                                                         | iprase isino and an                                                                                                    | Ricerca Q ACCEDI TRATINO | Î             |
|                                                         | NUCVA INIZIATIVA   ADESIGNI ENTRO II. 12 MARZO<br><b>Lingua, scrittura e scuola</b><br>Le tendenze dell'italiano contemporaneo e la ricerca<br>IPASE sui testi dell'Esame di Stato del secondo ciclo in<br>provincia di Trento<br>LEGGI TUTTO | 0.000                    | ,<br>,        |
|                                                         |                                                                                                    |                          | -             |

| Ø Login - Iprase ← → C | X Nuova scheda                                                                                                    | ×   +                                                                                               |                                            |                                            |                   | - | • | × |
|------------------------|----------------------------------------------------------------------------------------------------|----------------------------------------------------------------------------------------------------|--------------------------------------------|--------------------------------------------|-------------------|---|---|---|
|                        | iprase) 💻                                                                                                    | l veder feber                                                                                       | Ricerca<br>O RICERCA E VALUTAZIONE         | Q                                          | ACCEDI<br>RISORSE |   |   |   |
|                        |                                                                                                    |                                                                                                    |                                            |                                            |                   |   |   |   |
|                        | Acceedi<br>Se possiedi già un account sul vecchio sito Il<br>nuova password: clicca su Password diment<br>focate e il statema invierà una nuova passwo<br>posta. | PRASE dovral richiedere una<br>ticata, inserisci il tuo codice<br>ord via email al tuo indiritzo di | Non hai un ac<br>Registrationa e<br>CREA A | count?<br>crea un profilo IPRASE<br>CCOUNT |                   |   |   |   |
|                        | Password Password Dimenticata  ACCED Per assistenza:                                                                                                    |                                                                                                    |                                            |                                            |                   |   |   |   |

Cliccare sul link Password Dimenticata apparirà la seguente pagina.

| inraco                           |                                     |                         | Ricerca                        | Q                       |                         |  |
|----------------------------------|-------------------------------------|-------------------------|--------------------------------|-------------------------|-------------------------|--|
| iprase                           | Investigance nel vestre fabres      | ISTITUTO                | RICERCA E VALUTAZIONE          | FORMAZIONE              | RISORSE EVENTI          |  |
|                                  |                                     |                         |                                |                         |                         |  |
|                                  |                                     |                         |                                |                         |                         |  |
| Se in breve tempo non ricev      | i la mail, verifica nello spam ed a | aggiungi il nostro indi | rizzo "noreply.iprase@gmail.co | om" nel tuo elenco di m | ittenti attendibili per |  |
| ricevere correttamente tutt      | e le nostre comunicazioni           |                         |                                |                         |                         |  |
| Codice fiscale (Obbligatorio)    |                                     |                         |                                |                         |                         |  |
|                                  |                                     |                         |                                |                         |                         |  |
|                                  |                                     |                         |                                |                         |                         |  |
| 21.33                            |                                     |                         |                                |                         |                         |  |
| Verifica del Testo (Obbligatorio | )                                   |                         |                                |                         |                         |  |
| Verifica del Testo (Obbligatoric | )                                   |                         |                                |                         |                         |  |
| Verifica del Testo (Obbligatorio | o)                                  |                         |                                |                         |                         |  |
| Verifica del Testo (Obbligatorio | o)<br>VORD                          |                         |                                |                         |                         |  |
| Verifica del Testo (Obbligatorio | o)<br>VORD                          |                         |                                |                         |                         |  |

Inserire il proprio codice fiscale e il codice di 4 cifre del Testo obbligatorio

La mail di recupero password potrebbe non essere immediata. Nel caso riprovare il giorno dopo.

# Si prega comunque di verificare nella casella dello spam.

Una volta fatto l'accesso andare al tutorial del corso(link <u>Istruzioni per l'accesso alla FAD personale</u> <u>docente in servizio</u>)

Istruzioni per l'accesso alla FAD - personale docente in servizio

Aprire il browser (internet explorer oppure mozzilla firefox con flash player, oppure Microsoft EDGE)

Nella barra degli indirizzi inserire il seguente link: https://moodle.iprase.tn.it/

In alto a destra si trova il Login (accesso)

Premere Login

Apparirà la seguente schermata:

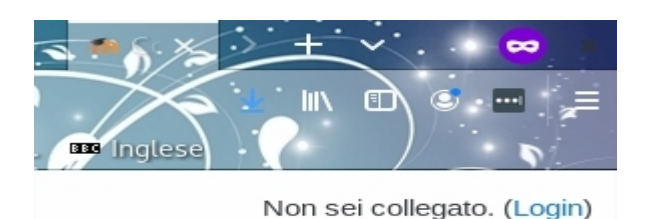

Username

Password

Ricorda username

Login

Login come ospite

Nel riquadro Username inserire il proprio codice fiscale

Nel riquadro password inserire la stessa password che si utilizza per accedere al portale di IPRASE.

Una volta eseguito l'accesso entrare nella categoria di corso Giuridico-economica

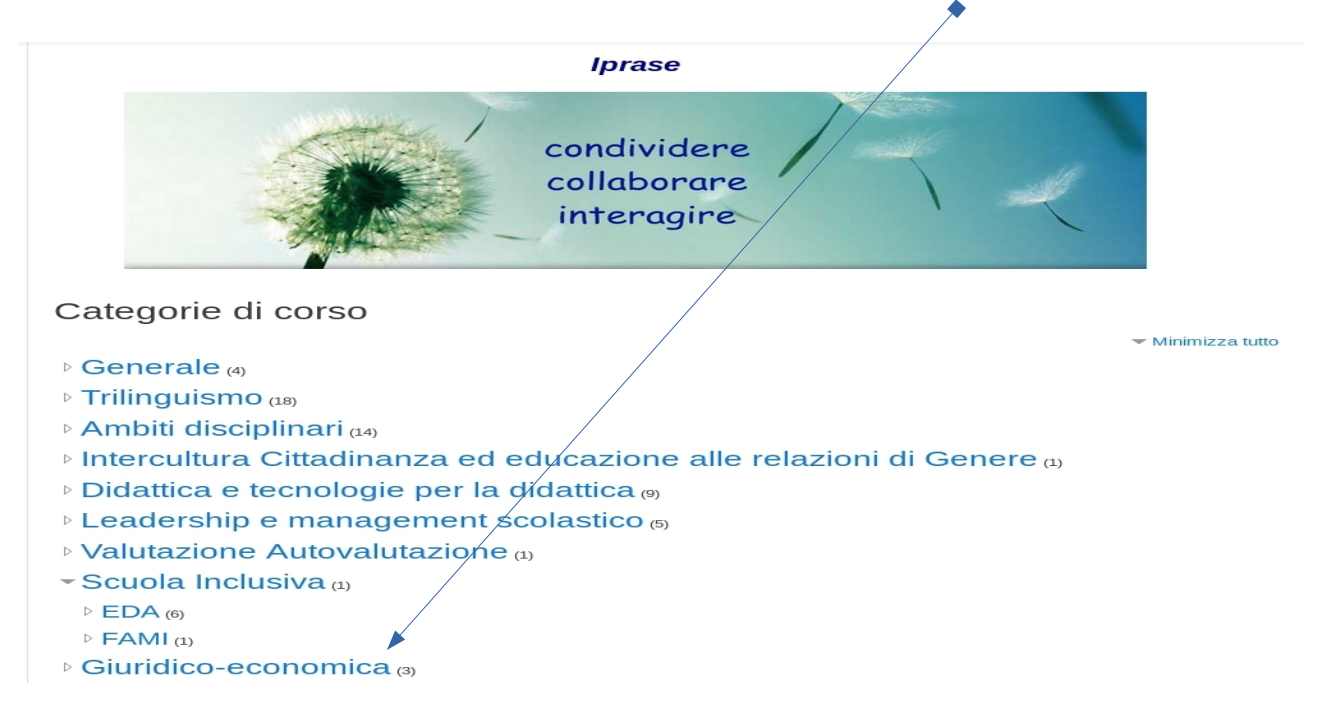

#### Entrati nella categoria di corso selezionare la parte che si desidera seguire

| Giuridico-econor                                                                                                   | nica                                                                                                    |    |
|----------------------------------------------------------------------------------------------------|----------------------------------------------------------------------------------------------------|----|
| Navigazione    Home  Dashboard  Pagine del sito  Imiei corsi  Privacy                                              | Categorie di corso: Giuridico-economica + Cerca corsi Vai @ Vai @ Vai Il regolamento Generale sulla Protezione dei Dati e la Pubblica Amministrazione |    |
| <ul><li>Corsi</li><li>Generale</li></ul>                                                                           | PAnticorruzione e trasparenza nelle istituzioni scolastiche della Provincia autonoma di Trento                                                        | a. |
| <ul> <li>&gt; Trilinguismo</li> <li>&gt; Ambiti disciplinari</li> <li>&gt; Intercultura Cittadinanza ed</li> </ul> | © Corso GDPR                                                                                                    |    |

premere su **Il Regolamento Generale sulla Protezione dei Dati e la Pubblica Amministrazione.** Apparirà la seguente schermata utile per accedere all'iscrizione inserendo la Password:**privacy2019** 

Il regolamento Generale sulla Protezione dei Dati e la Pubblica Amministrazione

Home / Corsi / Giuridico-economica / Privacy / Iscrivimi in questo corso / Opzioni di iscrizione

| Navigazione                                                                                                    | Opzioni di iscrizione                                                 |                                                              |    |
|----------------------------------------------------------------------------------------------------|-----------------------------------------------------------------------|--------------------------------------------------------------|----|
| <ul> <li>Home</li> <li>Dashboard</li> <li>Pagine del sito</li> <li>Corsi</li> </ul>                                                       | Il regolamento Gene                                                   | rale sulla Protezione dei Dati e la Pubblica Amministrazione | a, |
| <ul> <li>✓ Giuridico-economica</li> <li><i>©</i> Privacy</li> <li><i>©</i> Anticorruzione e Trasparenza</li> <li><i>©</i> GDPR</li> </ul> | <ul> <li>Iscrizione spontanea (St<br/>Chiave di iscrizione</li> </ul> | tudente)                                                     |    |
| <ul> <li>Generale</li> <li>Trilinguismo</li> <li>Ambiti disciplinari</li> <li>Intercultura Cittadinanza ed</li> </ul>                     |                                                                       | Iscrivimi                                                    |    |
| educazione alle rela<br>> Didattica e tecnologie per la                                                                                   |                                                                       |                                                              |    |

Premendo su Premessa si accede alla prima parte del corso, che si avvierà cliccando su Entra.

| Il regolamento Ge                                                                                                    | enerale sulla Protezione dei Dati e la Pubblica Amministrazione                                                                                                    |                           |
|----------------------------------------------------------------------------------------------------|----------------------------------------------------------------------------------------------------|---------------------------|
| Navigazione<br><ul> <li>Home</li> <li>Bashboard</li> <li>Pagine del sito</li> <li>I mie corsi</li> </ul>                  | Raccomandazioni<br>Si raccomanda di aggiornare il proprio profilo sul portale IPRASE in particolare inserire la propria mail istituzionale e la scuola di appartenenza. | uo stato di avanzamento 🍞 |
| <ul> <li>✓ Privacy</li> <li>&gt; Partecipanti</li> <li>♥ Badge</li> <li>♥ Competenze</li> <li>♥ Valutazioni</li> </ul>    | Premessa                                                                                                    | G                         |
| <ul> <li>Raccomandazioni</li> <li>Premessa</li> <li>Modulo - Il Regolamento</li> <li>Generale Sulla Protezione</li> </ul> | Modulo - Il Regolamento Generale Sulla Protezione Dei Dati E La Pubblica Amministrazione                                                                                | ;                         |

Il regolamento Generale sulla Protezione dei Dati e la Pubblica Amministrazione

| Navigazione<br><ul> <li>Home</li> <li>Dashboard</li> </ul>                                                       | Premessa<br>Numero di tentativi consentito: Nessun limite<br>Numero di tentativi che bai effettuato: 1 |
|----------------------------------------------------------------------------------------------------|----------------------------------------------------------------------------------------------------|
| <ul> <li>Pagine de sito</li> <li>I miei corsi</li> <li>Privacy</li> <li>Partecipanti</li> <li>Ø Badae</li> </ul> | Valutazione del tentativo 1:1<br>Metodo di valutazione: Tentativo migliore<br>Voto ottenuto: 1         |
| Competenze                                                                                                    | Modalità: O Anteprima 🖲 Normale                                                                        |
| > Raccomandazioni<br>~ Premessa                                                                                  | Entra                                                                                                  |
| <ul> <li>Premessa</li> <li>Modulo - Il Regolamento</li> <li>Generale Sulla Protezione</li> </ul>                 | Vai a   Il Regolamento Generale Sulla Protezione Dei Dati E La Pubblica Amministrazione                |

#### Questa è la schermata del corso

| Dremessa                                                                                                    |                                                                                                    |
|----------------------------------------------------------------------------------------------------|----------------------------------------------------------------------------------------------------|
| Flelilessa                                                                                                    |                                                                                                    |
| Modalita revisione                                                                                                    |                                                                                                    |
| Cappello_miur                                                                                                    |                                                                                                    |
|                                                                                                    |                                                                                                    |
|                                                                                                    | rappello miur                                                                                                    |
|                                                                                                    | cappeno_mui                                                                                                    |
|                                                                                                    |                                                                                                    |
|                                                                                                    | ATTENZIONE                                                                                                    |
|                                                                                                    | Gentile utente, questo corso in materia di protezione dei dati personali è stato predisposto dal                                                                                  |
|                                                                                                    | Ministero dell'Istruzione, Università e Ricerca (M.I.U.R.) a seguito dell'entrata in vigore – il 25                                                                               |
|                                                                                                    | maggio 2018 – dei nuovo Regolamento europeo (n. 679 dei 2016) in materia di privacy, ed e stato<br>messo a nostra disposizione gratuitamente senza la possibilità di modificarlo. |
|                                                                                                    |                                                                                                    |
|                                                                                                    |                                                                                                    |
|                                                                                                    |                                                                                                    |
|                                                                                                    |                                                                                                    |
|                                                                                                    |                                                                                                    |
|                                                                                                    |                                                                                                    |
| Questo pulsante con la freccetta                                                                                                    |                                                                                                    |
| nasconde la colonna con l'indice                                                                                                    |                                                                                                    |
| degli argomenti di sinistra                                                                                                    |                                                                                                    |
| degli digomenti di sinistid                                                                                                    |                                                                                                    |
| Finita la premessa premere <b>Esci dall'at</b>                                                                                                    | tività                                                                                                    |
|                                                                                                    |                                                                                                    |
| e dei Dati e la Pubblica Amministrazion                                                                                                    | e                                                                                                    |
|                                                                                                    | Esci dall'attività                                                                                                    |
|                                                                                                    |                                                                                                    |
|                                                                                                    |                                                                                                    |
|                                                                                                    |                                                                                                    |
|                                                                                                    |                                                                                                    |
|                                                                                                    |                                                                                                    |
|                                                                                                    |                                                                                                    |
| cappello_miur                                                                                                    |                                                                                                    |
|                                                                                                    |                                                                                                    |
| ATTENZIONE                                                                                                    |                                                                                                    |
| Gentile utente, questo corso in materia di protezione dei dati personali è stato pred                                                                                         | lisposta dal                                                                                                    |
| Ministero dell'Istruzione, Università e Ricerca (M.I.U.R.) a seguito dell'entrata in vigi<br>margio 2018 del nuovo Regrammato europeo (n. 670 del 2016) in materia di price   | ore – il 25<br>ore v ed è stato                                                                                                    |
| messo a nostra disposizione gratuitamente senza la possibilità di modificarlo.                                                                                                |                                                                                                    |
| Il corso è rivolto a tutto il personale, sia ministeriale che della scuola, operante a liv                                                                                    | ello nazionale.                                                                                                    |
| Si è ritenuto importante utilizzarlo da subito per avere una prima formazione in ma<br>pertanto ogni riferimento in esso contenuto al M.I.U.R. o all'Ufficio Scolastico Regio | teria di privacy e<br>nale (U.S.R.)                                                                                                    |
|                                                                                                    |                                                                                                    |
|                                                                                                    |                                                                                                    |

Ora si può passare alla seconda parte del corso

| Raccomandazioni                                   |                                                                                                  | Il tuo stato di avanza |
|---------------------------------------------------|--------------------------------------------------------------------------------------------------|------------------------|
| Si raccomanda di aggiornare il proprio profilo su | portale IPRASE in particolar inserire la propria mail istituzionale e la scuola di appartenenza. |                        |
| Premessa                                          |                                                                                                  |                        |
| Premessa                                          |                                                                                                  |                        |
| Modulo - Il Regolamento Ge                        | enerale Sulla Protezione Dei Dati E La Pubblica Amministrazione                                  |                        |
| 📕 Il Regolamento Generale Sulla Protezione        | Dei Dati E La Pubblica Amministrazione                                                           |                        |

#### Procedere all'iscrizione inserendo la password: anticorruzione2019

| Navigazione  Home  Dashboard  Pagine del sito  Iniei corsi  Privacy Corsi  Generale                                | Categorie di corso: Giuridico-economica + Cerca corsi Vai @ © Il regolamento Generale sulla Protezione dei Dati e la Pubblica Amministrazione |    |  |  |  |  |
|----------------------------------------------------------------------------------------------------|----------------------------------------------------------------------------------------------------|----|--|--|--|--|
|                                                                                                    | Anticorruzione e trasparenza nelle istituzioni scolastiche della Provincia autonoma di Trento                                                 | a, |  |  |  |  |
| <ul> <li>&gt; Trilinguismo</li> <li>&gt; Ambiti disciplinari</li> <li>&gt; Intercultura Cittadinanza ed</li> </ul> | © Corso GDPR                                                                                                    |    |  |  |  |  |
| Opzioni di iscriz                                                                                                  | zione<br>e trasparenza nelle istituzioni scolastiche della Provincia autonoma di Trento<br>nea (Studente)                                     |    |  |  |  |  |
| Chiave di iscrizione                                                                                               | ••••••                                                                                                    |    |  |  |  |  |
|                                                                                                    |                                                                                                    |    |  |  |  |  |

# Selezionare la prima parte del corso Modulo 1

| iprase Community Iprase Italiano (it)                                                                                                    | •                                                                                                    |
|----------------------------------------------------------------------------------------------------|----------------------------------------------------------------------------------------------------|
| Anticorruzione e tras<br>Home / I miei corsi / Anticorruzione e Trasparen                                                                     | sparenza nelle istituzioni scolastiche della Provincia autonoma di Trento                                                                                               |
| Navigazione  V Home  Dashboard  Pagine del sito V Imie corsi                                                                                  | Raccomandazioni<br>Si raccomanda di aggiornare il proprio profilo sul portale IPRASE in particolare inserire la propria mail istituzionale e la scuola di appartenenza. |
| <ul> <li>&gt; Privacy</li> <li>&gt; Anticorruzione e Trasparenza</li> <li>&gt; Partecipanti</li> <li>♥ Badge</li> <li>♥ Competenze</li> </ul> | Modulo 1 - La prevenzione della Corruzione                                                                                                    |
| Valutazioni     Acacomandazioni     Modulo 1 - La prevenzione della     Corruzione     Modulo 2 - La trasparenza                              | Modulo 2 - La trasparenza                                                                                                    |
| Amministrazione   Amministrazione del corso                                                                                                   |                                                                                                    |

#### Entrare nel corso premendo il pulsante Entra

#### Anticorruzione e trasparenza nelle istituzioni scolastiche della Provincia autonoma di Trento

Home / I miei corsi / Anticorruzione e Trasparenza / Modulo 1 - La prevenzione della Corruzione / Modulo 1 - La prevenzione della Corruzione

| Navigazione                       | Modulo 1 - La prevenzione della Corruzione    |              |
|-----------------------------------|-----------------------------------------------|--------------|
| ~ Home                            |                                               |              |
| 🚯 Dashboard                       | Numero di tentativi consentito: Nessun limite |              |
| > Pagine del sito                 | Numero di tentativi che hai effettuato: 0     |              |
| ✓ I miei corsi                    | Metodo di valutazione: Tentativo migliore     |              |
| > Privacy                         | Voto ottenuto: Nessuno                        |              |
| ✓ Anticorruzione e Trasparenza    |                                               |              |
| > Partecipanti                    | Modalità: 🔘 Anteprima 🕙 Normale               |              |
| <b>D</b> Badge                    | Entra                                         |              |
| Competenze                        |                                               |              |
| I Valutazioni                     |                                               |              |
| > Raccomandazioni                 |                                               |              |
| ✓ Modulo 1 - La prevenzione della | Vai a 💠                                       | Modulo 2 - I |
| Corruzione                        |                                               |              |
| Modulo 1 - La prevenzione della   |                                               |              |

| Anticorruzione e tras<br>Home / I miei corsi / Anticorruzione e Trasparen                                                                                                    | Sparenza nelle istituzioni scola<br>za / Modulo 1 - La prevenzione della Corruzione / Modulo 1 - La preven                                                     | astiche della Provincia                    | autonoma di Trento              |
|----------------------------------------------------------------------------------------------------|----------------------------------------------------------------------------------------------------|--------------------------------------------|---------------------------------|
| Navigazione<br>Home<br>& Dashboard<br>> Pagine del sito<br>> Imiei consi<br>> Privacy<br>> Anticorruzione e Trasparenza<br>> Partecipanti<br>E Badge<br>& Competenze<br>III Valutazioni | Modulo 1 - La prevenzione della d                                                                                                    | Modulo 1 - La prevenzione della Corruzione | Rison<br>iprase                 |
| <ul> <li>Raccomandazioni</li> <li>Modulo 1 - La prevenzione della<br/>Corruzione</li> <li>Modulo 1 - La prevenzione della<br/>Corruzione</li> <li>Modulo 2 - La trasparenza</li> </ul>  | Adempinenti el Scadenze<br>Strumenti di Contrasi ala Contral.<br>- Le Misure Anticorruzione "Generali"<br>- Le misure anticorruzione "Specifich<br>Test finale | · · · · · · · · · · · · · · · · · · ·      | DULO N.1<br>E DELLA CORRUZIONE» |
| mministrazione<br>Amministrazione del corso                                                                                                    |                                                                                                    |                                            | Ê                               |
|                                                                                                    |                                                                                                    |                                            | O SPREC SUCC                    |

Finita la sezione passare a quella successiva con il pulsante **SUCC** •

| La mappatura dei processi        | di clascuna istituzione scolastica e formativa |             |
|----------------------------------|------------------------------------------------|-------------|
| Le aree a rischio di corruzione  |                                                |             |
| La formazione del Personale      |                                                |             |
| Il monitoraggio del rispetto dei |                                                | <pre></pre> |
| Il monitoraggio dei rapporti di  |                                                |             |
| li monitoraggio dei rapporti di  |                                                |             |

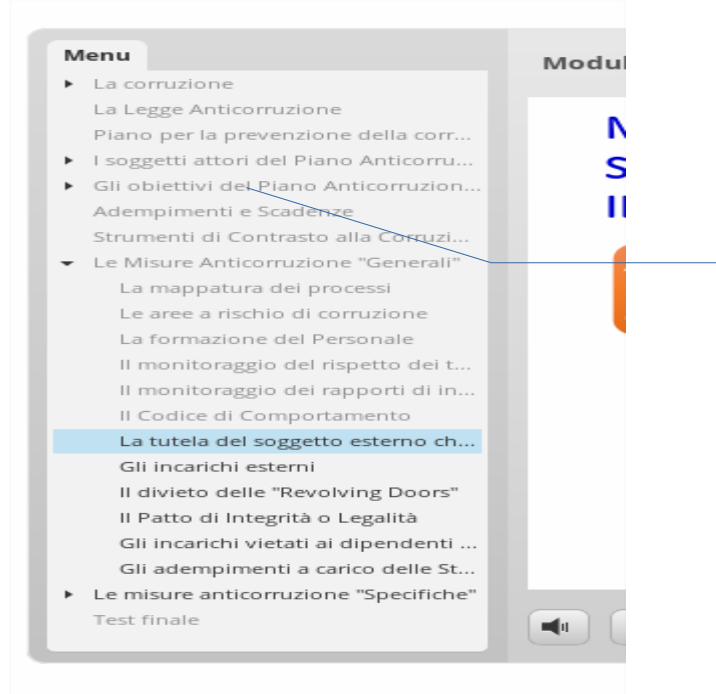

Nella parte sinistra dello schermo si trova l'indice del corso. Le varie lezioni si possono scorrere anche da li

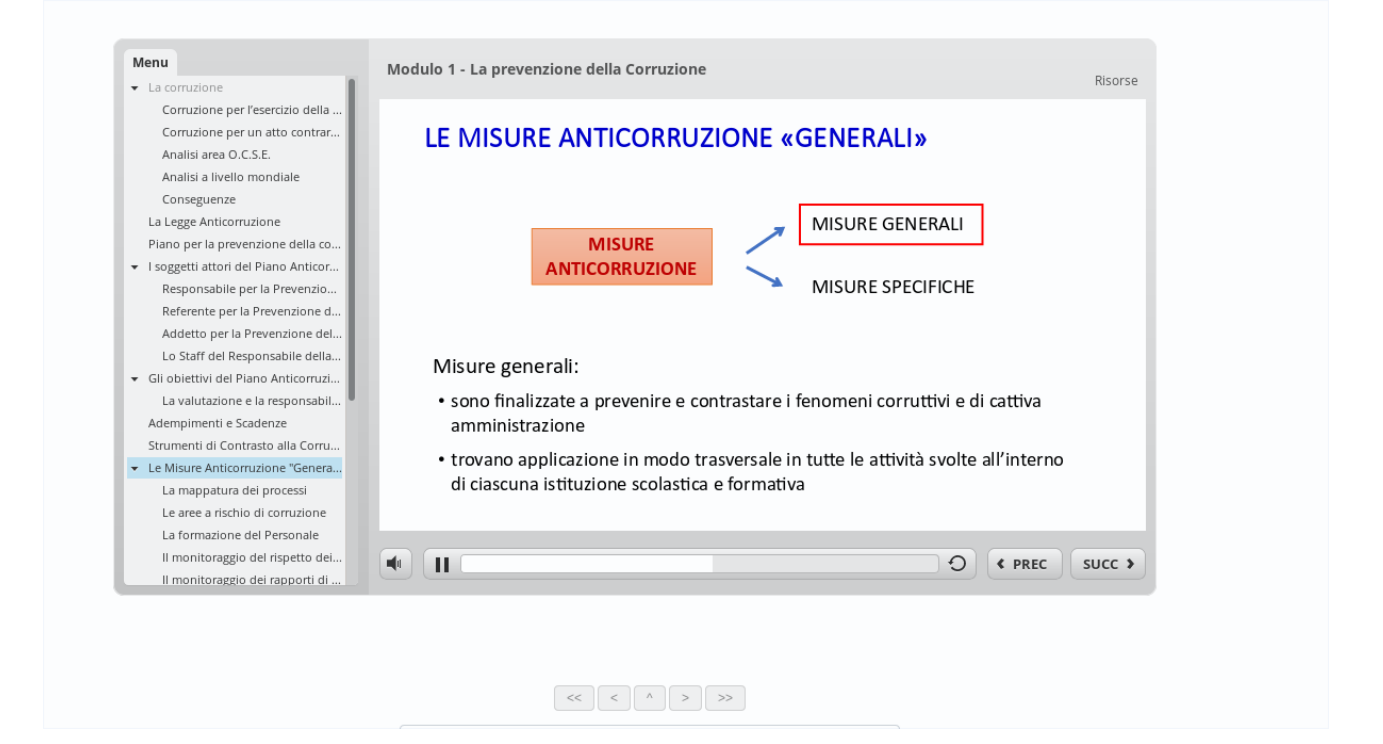

Se si esce dal corso e si rientra in un secondo momento apparirà questo messaggio di avviso. Premere **SI** per non dover riprendere da capo.

| Modulo 1 - La prevenzione della Corruzione Modulo 1 - La prevenzione della Corruzione I Modulo 1 - La prevenzione della Corruzione I a corruzione I a corruz |                                        |                                                                                                    |                                                                                             |         |
|----------------------------------------------------------------------------------------------------|----------------------------------------|----------------------------------------------------------------------------------------------------|---------------------------------------------------------------------------------------------|---------|
| Modulo 1- La prevenzione della     Image: Antionaba 1- La prevenzione della Corruzione     Image: Antionaba 1- La prevenzione della Corruzione  <                                                                                                    | MOUDIO I LA PIEVENZIONE DEN            |                                                                                                    |                                                                                             |         |
| SI No                                                                                                    | Modulo 1 - La prevenzione della Corruz | Menu  I La corruzion La Legge Anticorrubane Piano per la prevenzione della corru.  I loggetti attori del Piano Anticorruzion. Adempimenti e Scadenze Strumenti di Contrasto alla Corruzi  Le Misure Anticorruzione "Generali" Le misure anticorruzione "Specifiche" Test finale | Modulo 1 - La prevenzione della Corruzione<br>Riprendi<br>Riprendere da dove si è lasciato? | Risorse |
|                                                                                                    |                                        |                                                                                                    | SINO                                                                                        |         |

Concluso il test finale si può passare alla seconda parte del corso cliccando sul link **Modulo 2 – ...** 

| Vai a | << < ^ > > | > | Modulo 2 - La trasparenza 🕨 |
|-------|------------|---|-----------------------------|

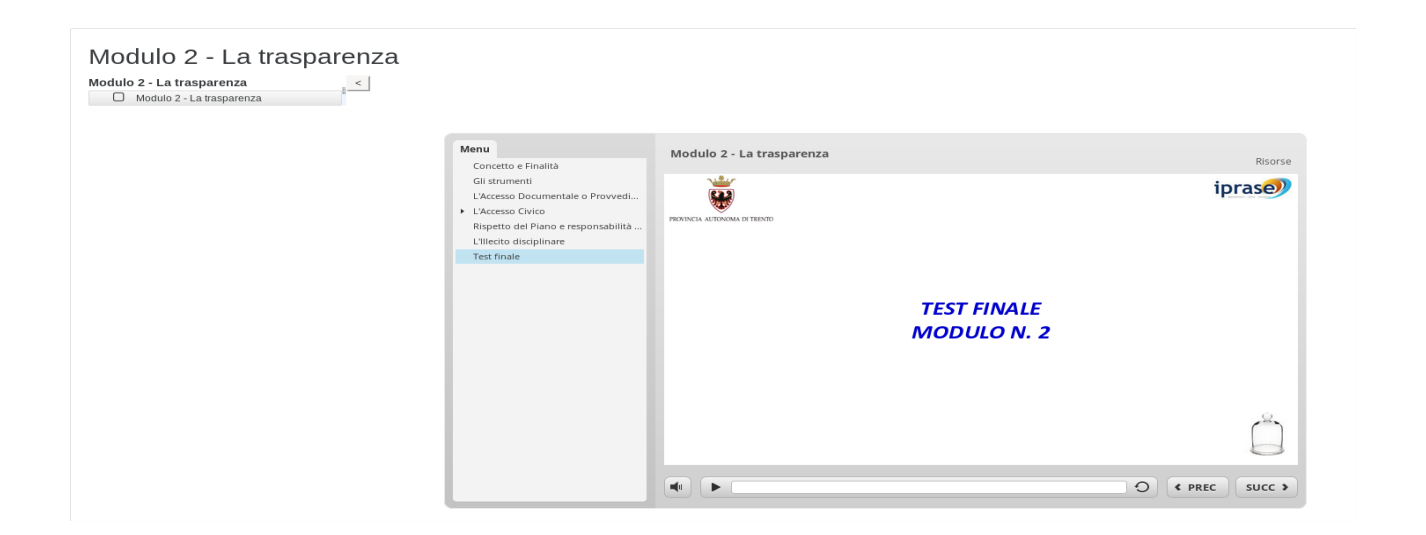

Selezionare la risposta poi premere Invia

| dulo 2 - La trasparenza < | Hom                                                                                                    |                                                                                                    |
|---------------------------|----------------------------------------------------------------------------------------------------|----------------------------------------------------------------------------------------------------|
|                           | Conceto e Finalità<br>Gi Istrumenti<br>L'Accesso Documentale o Provvedi<br>I L'Accesso Clivico<br>Rispetto del Piano e responsabilità<br>L'Illectto disciplinare<br>Test finale | Modulo 2 - La trasparenza<br>- Ruorse<br>- Quali sono gli strumenti che garantiscono una maggiore trasparenza<br>dell'operato di un'istituzione scolastica e formativa?<br>- la sezione denominata "Amministrazione trasparente" presente nel sito web<br>dell'istituzione scolastica e formativa.<br>- l'accesso provvedimentale a documenti amministrativi prodotti e detenuti dall'istituzione<br>scolastica e formativa e alla sezione denominata "Amministrazione trasparente" presente<br>nel sito web dell'istituzione scolastica e formativa.<br>- l'accesso civico a dati, documenti e informazioni dell'Istituzione scolastica e formativa e la<br>sezione denominata "Amministrazione trasparente" presente nel sito web dell'istituzione<br>scolastica e formativa. |

Al termine di tutte le parti del corso uscire sempre cliccando da **Esci dall'attività** •

| Anticorruzione e tra<br>Home / I miei corsi / Anticorruzione e Traspa                                                       | asparenza nelle istituzion<br>rerza / Modulo 2 - La trasparenza / Modulo 2 - La trasparenz | i scolastiche della                                                                                    | a Provincia autonoma di Trento | Esci dall'attività |
|----------------------------------------------------------------------------------------------------|--------------------------------------------------------------------------------------------|----------------------------------------------------------------------------------------------------|--------------------------------|--------------------|
| Navigazione  V Home  Dashboard  Pagine del sito                                                                             | Modulo 2 - La trasparenza<br>Modulo 2 - La trasparenza<br>Modulo 2 - La trasparenza        |                                                                                                    |                                |                    |
| <ul> <li>Intel corsi</li> <li>Privacy</li> <li>Anticorruzione e Trasparenza</li> <li>Partecipanti</li> <li>Badge</li> </ul> |                                                                                            | Menu<br>Concetto e Finalità<br>Gli strumenti<br>L'Accesso Documentale o Provvedi<br>I L'Accesso Civico | Modulo 2 - La trasparenza      | Risorse            |